## WiMAX HOME 01 ファームウェアアップデートのご案内

このたびは WiMAX HOME 01をお買い上げいただき、誠にありがとうございます。 製品をより快適にご利用いただくため、最新のファームウェアでのご使用をお勧めします。

- 本製品正面のUpdateランプがオレンジ点灯している場合は、新しいファームウェアが存在しています
- 3. バージョンアップが完了し、Updateランプが 緑点灯し自動で再起動する

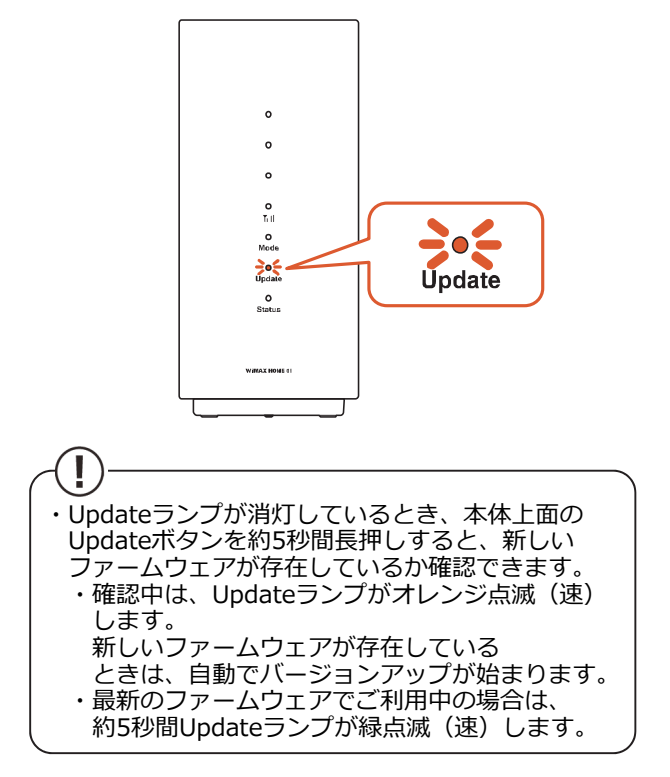

2.本体上面のUpdateボタンを約5秒間長押しし、 Updateボタンがオレンジ点滅(遅)したら離す

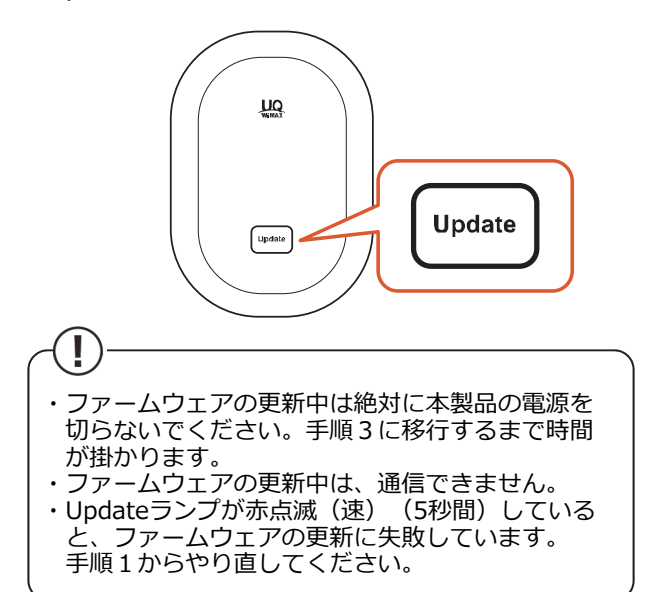

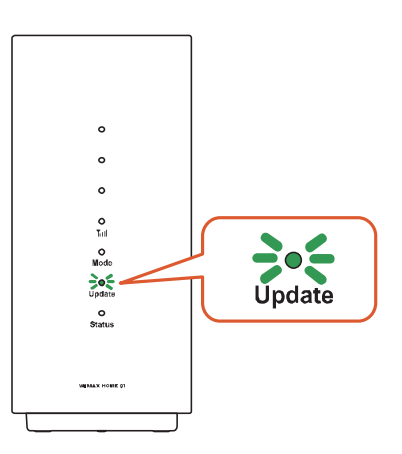

4. Updateランプが点灯していなければ、バー ジョンアップの成功です

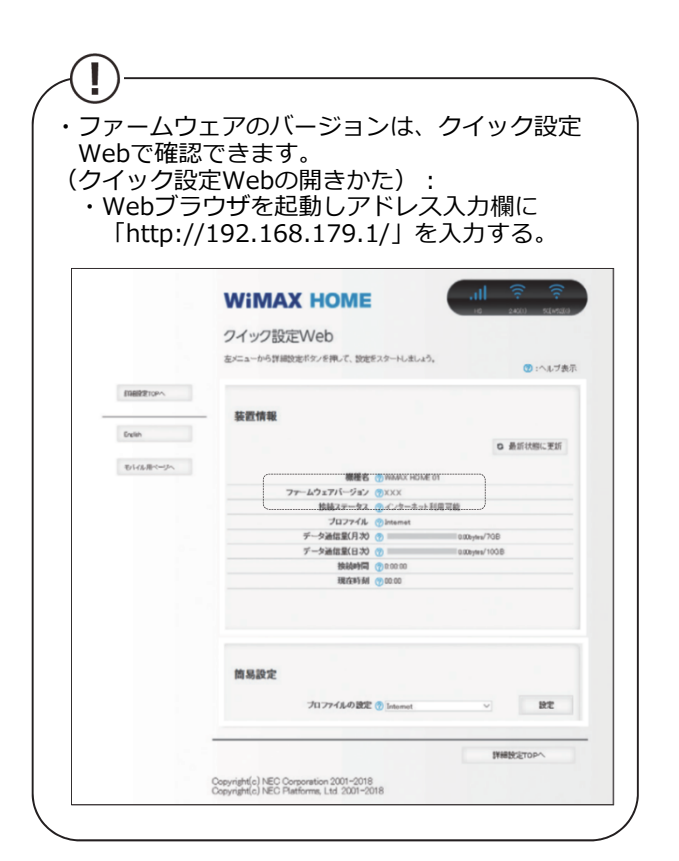

【アップデート所要時間(目安)】 約5分 ※ お客様のご利用環境や回線の状況により異なります。